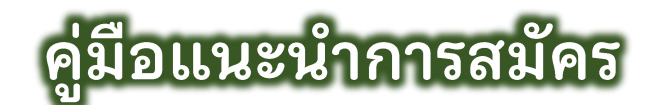

## "ระบบรับเข้าศึกษา โครงการเรียนส่วงหน้า"

1. หน้าแรก ระบบรับเข้าศึกษา "โครงการเรียนล่วงหน้า" ดังรูปที่ 1

ประกอบด้วยเมนูการใช้งาน แสดงแถบด้านซ้าย ดังนี้

- 1) หน้าแรก
- 2) รายละเอียดโครงการ
- 3) สมัครเรียน<sup>ฟรี</sup>
- 4) รายวิชาที่เปิดสอน
- 5) คู่มือแนะนำการสมัคร
- 6) ปฏิทินกิจกรรม
- 7) สถิติการสมัคร

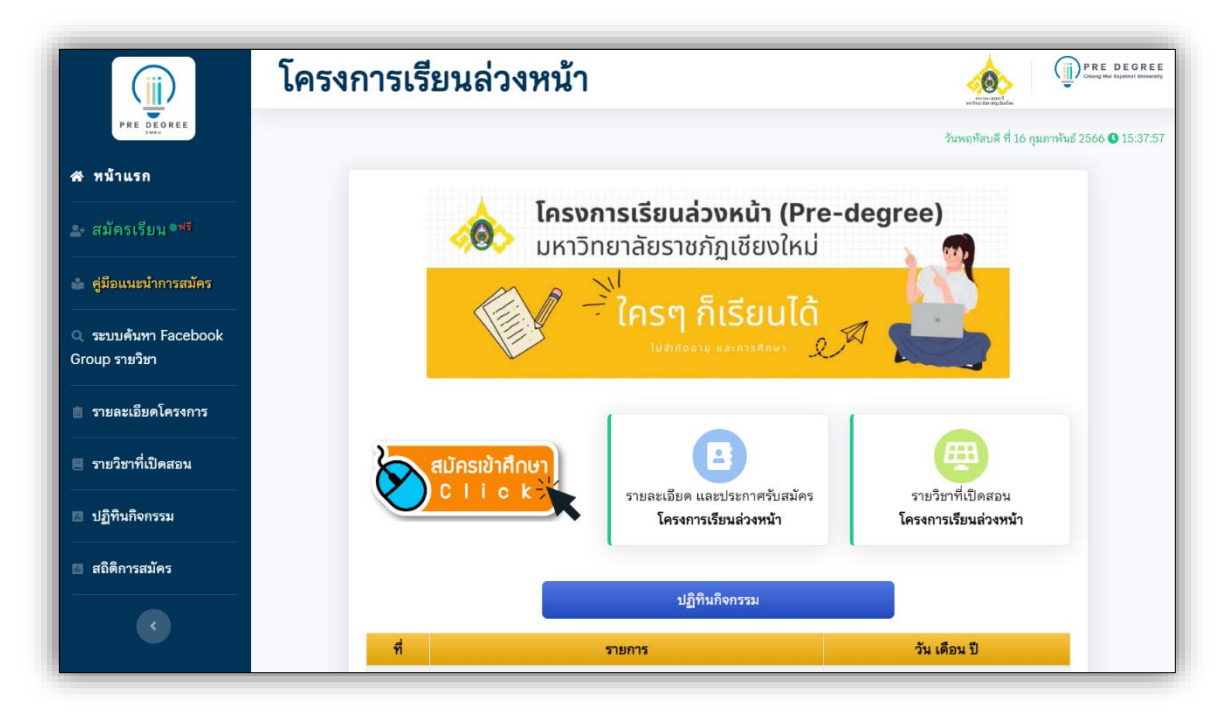

**รูปที่ 1** "หน้าแรก ระบบรับเข้าศึกษา โครงการเรียนล่วงหน้า"

## เมนู "สมัครเรียน<sup>ฟรี</sup>"

2.1 ผู้สมัครศึกษาการยินยอมการให้ข้อมูล หรือเปิดเผยข้อมูลส่วนบุคคลสำหรับผู้สมัครเข้า ศึกษาต่อมหาวิทยาลัยราชภัฏเชียงใหม่ และรับรองข้อมูลการสมัคร จากนั้นให้ทำเครื่องหมาย ✓ ใน กรอบสี่เหลี่ยม เพื่อดำเนินการต่อไป (รอสักครู่ ระบบจะดำเนินการต่อไปโดยอัตโนมัติ) ดังรูปที่ 2

| บ้    | าพเจ้ายินยอมให้มหาวิทยาลัยราชภัฏเชียงใหม่เก็บรวบรวมข้อมูล และเปิดเผยข้อมูลของข้าพเจ้าที่ให้ไว้หรือมีอยู่กับ   |
|-------|----------------------------------------------------------------------------------------------------|
| มหา'  | วิทยาลัย ให้แก่หน่วยงานของรัฐ ตามรายการดังต่อไปนี้                                                            |
| 1     | . เลขประจำตัวประชาชน                                                                                          |
| 2     | . ชื่อ-สกุล                                                                                                   |
| 3     | . วัน เดือน ปี เกิด                                                                                           |
| 4     | . หมายเลขโทรศัพท์                                                                                             |
| 5     | . E-mail                                                                                                    |
| 6     | . คะแนนเฉลี่ยสะสมจากสถาบันการศึกษา                                                                            |
| 7     | สถาบันการศึกษา                                                                                                |
| 8     | . ที่อยู่ที่สามารถติดต่อได้                                                                                   |
| ľ     | มื่อวัตถุประสงค์ในการสมัครเข้าศึกษาต่อมหาวิทยาลัยราชภัฏเชียงใหม่ <b>"โครงการเรียนล่วงหน้า"</b>                |
| บ้    | าพเจ้าขอรับรองว่า ข้อมูลที่ได้ให้ไว้กับมหาวิทยาลัยราชภัฏเชียงใหม่เป็นข้อมูลที่ถูกต้องและเป็นจริงทุกประการ หาก |
| ข้อมู | ลดังกล่าวไม่ถูกต้องตามความเป็นจริง ข้าพเจ้ายินยอมให้ มหาวิทยาลัยดำเนินการตามกฎหมายหรือชดใช้ความเสีย           |
|       | สี่เสือขึ้นแล้วแต่อรณี                                                                                        |

**รูปที่ 2** "การยินยอมให้ข้อมูล หรือเปิดเผยข้อมูลส่วนบุคคล และรับรองข<sup>้</sup>อมูลการสมัคร"

2.2 ผู้สมัครป้อนข้อมูลหมายเลขบัตรประจำตัวประชาชน แล้วกดปุ่ม "ดำเนินการต่อไป"
 ดังรูปที่ 3

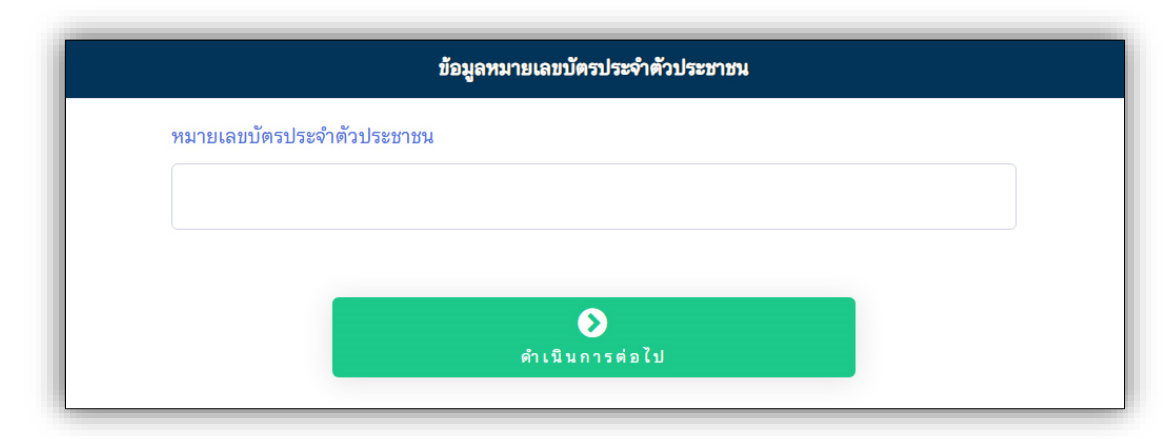

**รูปที่ 3** "การป้อนข้อมูลหมายเลขบัตรประจำตัวประชาชน"

2.2 ผู้สมัครป้อนข้อมูลพื้นฐานของผู้สมัคร แล้วกดปุ่ม "ดำเนินการต่อไป" ดังรูปที่ 4 โดยสามารถศึกษาคำแนะนำการป้อนข้อมูล ซึ่งปรากฏในส่วนฟอร์มการป้อนข้อมูลด้วยแล้ว

|                                                            | ข้อมูลพื้นฐานผู้สม้                                                                                             | ns -                                                                                                    |  |
|------------------------------------------------------------|----------------------------------------------------------------------------------------------------|----------------------------------------------------------------------------------------------------|--|
|                                                            | เครื่องหมาย ≭ จำเป็นต้อง                                                                                        | <u>ป้อนข้อมูล</u>                                                                                                    |  |
| เลขบัตรประจำตัวประชาชน                                     |                                                                                                    |                                                                                                    |  |
| 1                                                          |                                                                                                    |                                                                                                    |  |
| คำนำหน้าชื่อ * ชื่อผู้สมัคร *                              |                                                                                                    | นามสกุลผู้สมัคร *                                                                                                    |  |
| - เลือก - 🗸                                                |                                                                                                    |                                                                                                    |  |
| วัน/เดือน/ปี เกิด 🛊 ด้วอย่าง 31 สุลาคม 2550                |                                                                                                    |                                                                                                    |  |
| - เลือก - 🔹 - เลือก -                                      | ิ ~ พ.ศ                                                                                                    | * ป้อน ปี พ.ศ.                                                                                                    |  |
| ที่อยู่ (บ้านเลขที่ หมู่ที่) <b>*</b><br>เช่น 245/6 หมู่ 9 |                                                                                                    |                                                                                                    |  |
| จังหวัด *                                                  | อำเภอ *                                                                                                    | ตำบล * รหัสไปรษณีย์ *                                                                                                    |  |
| - เลือก - 🛛 🗸 🗸                                            | <ul> <li>- เลือก -</li> <li>กรณีที่อำเภอไม่ปรากฏ ให้เลือกจังหวัดอื่มแล้วจี<br/>เลือกจังหวัดของคิวเอง</li> </ul> | <ul> <li>- เลือก -</li> <li>กรณีที่สาบอไปปรากฏ ได้เลือกอำเภออื่นแล้วจึง</li> <li>ระบุให้อัดโนมัติ และแก้ไขได้<br/>เลือกอำเภอของคัวเอง</li> </ul> |  |
| เบอร์โทรศัพท์ เบอร์โท                                      | ารศัพท์มือถือ \star                                                                                             | อีเมล *                                                                                                    |  |
|                                                            |                                                                                                    |                                                                                                    |  |
|                                                            |                                                                                                    | ดำเนินการต่อไป                                                                                                    |  |

**รูปที่ 4** "การป้อนข้อมูลพื้นฐานผู้สมัคร"

2.3 ผู้สมัครป้อนข้อมูลการศึกษา ดังรูปที่ 5
 โดยสามารถศึกษาคำแนะนำการป้อนข้อมูล ซึ่งปรากฏในส่วนฟอร์มการป้อนข้อมูลด้วยแล้ว

2.3.1 กรณีระบบไม่ปรากฏข้อมูลโรงเรียนของผู้สมัคร ผู้สมัครสามารถเพิ่มข้อมูล โรงเรียนของตนเองได้ โดยผู้สมัครป้อนข้อมูลจังหวัด อำเภอของโรงเรียน และเลือกตัวเลือกโรงเรียน ตัวเลือก " \*\*\* กรณีไม่มีชื่อโรงเรียน \*\*\* " และป้อนข้อมูลชื่อโรงเรียน แล้วกดปุ่ม "ดำเนินการต่อไป" ดังรูปที่ 6

|                                    |                                                                    | ข้อมูลการศึกษา                                                                                                    |  |  |  |  |  |  |
|------------------------------------|--------------------------------------------------------------------|----------------------------------------------------------------------------------------------------|--|--|--|--|--|--|
| เครื่องหมาย 🗱 จำเป็นต้องป้อนข้อมูล |                                                                    |                                                                                                    |  |  |  |  |  |  |
| กำลังศึกษาอยู่ระดับ *              |                                                                    | แผนการเรียน *                                                                                                    |  |  |  |  |  |  |
| - เลือก - 🛛 🗸 🗸                    |                                                                    | - เลือก -                                                                                                    |  |  |  |  |  |  |
| เกรดเฉลี่ยสะสม (GPAX) ล่าสุด       | *                                                                  | กรณแต่นการเรียนเรารกฎ เหเลอกระหวาทกลงคุณษาอยู่อนกอน แลวจงเตอกของควเอง                                                         |  |  |  |  |  |  |
| ตัวอย่าง 2.59                      |                                                                    |                                                                                                    |  |  |  |  |  |  |
| ข้อมูลโรงเรียน                     |                                                                    |                                                                                                    |  |  |  |  |  |  |
| จังหวัด *                          | อำเภอ *                                                            | โรงเรียน *                                                                                                    |  |  |  |  |  |  |
| - เลือก - 🛛 🗸 🗸                    | - เลือก -                                                          | <ul> <li>- เลือก -</li> </ul>                                                                                                 |  |  |  |  |  |  |
|                                    | กรณิที่อำเภอไม่ปรากฏ ให้เลือกจังห<br>เลือกอำเภอของโรงเรียนอีกครั้ง | เหรืดอินแล้วจิง กรณีที่ฮือไร่งเรียนยังไม่ปรากฏ ให้เลือกจังหรัด และอำเภออินแล้วจึงเลือกจังหรัด และอำเภอของไรงเรียน<br>อีกครั้ง |  |  |  |  |  |  |
|                                    |                                                                    |                                                                                                    |  |  |  |  |  |  |
|                                    |                                                                    | ดำเนินการต่อไป                                                                                                    |  |  |  |  |  |  |

**รูปที่ 5** "การป<sup>้</sup>อนข้อมูลการศึกษา"

| จังหวัด ∗                 |                                            | อำเภอ 🗯                                                                                                    | โรงเรียน *                                                                                                    |
|---------------------------|--------------------------------------------|----------------------------------------------------------------------------------------------------|----------------------------------------------------------------------------------------------------|
| <mark>ตรา</mark> ด        | ~                                          | เกาะกูด 🗸                                                                                                    | *** กรณีไม่มีชื่อโรงเรียน ***                                                                                                |
|                           |                                            | กรณีที่ <mark>อำเภอไม่ปรากฏ</mark> ให้เลือกจังหวัดอื่มแล้วจึง<br>เลือกอำเภอของโรงเรียนอีกครั้ง                   | กรณีที่ชื่ <mark>อโรงเรียนยังไม่ปรากฏ</mark> ได้เสือกจังหวัด และอำเภออื่มแล้วจึงเสือกจังหวัด และอำเภอของโรงเรียน<br>อีกครั้ง |
| กรณีที่ไม่ป<br>อำเภอ เลือ | รากฏตัวเลือ<br>าตัวเลือก "ก<br>โรงเรียง แล | <mark>กโรงเรียน</mark> ให้เลือกจังหวัด เลือก<br>รณีไม่มีชื่อโรงเรียน" ในตัวเลือก<br>ะให้ป้อนชื่อโรงเรียนของตนเอง | ป้อนชื่อโรงเรียน <b>*</b><br>ป้อนชื่อโรงเรียน                                                                                |
|                           | Ed AE d D Po EEe                           |                                                                                                    |                                                                                                    |

**รูปที่ 6** "การป้อนข้อมูลโรงเรียน \*กรณีไม่มีข้อมูลโรงเรียนของผู<sup>้</sup>สมัคร"

กรณีการป้อนข้อมูลของผู้สมัคร ข้อ 2.2 และ 2.3 ไม่ครบถ้วน **ระบบทำการแจ้งเตือนการ ป้อนข้อมูลไม่ครบถ้วน ดังรูปที่ 7** ให้ผู้สมัครป้อนข้อมูลดังกล่าวให้ครบถ้วน

| <b>ก</b> ับ้อน | ข้อมูลที่ยังไม่ได |       |
|----------------|-------------------|-------|
| สถานะข้อมูล    | ชื่อข้อมูล        | ลำดับ |
| ×              | ปีเกิด            | 1     |
| ×              | ตำบล              | 2     |

**รูปที่ 7** "การแจ้งเตือนการป้อนข้อมูลไม่ครบถ้วน"

2.4 ผู้สมัครกดปุ่ม "ตรวจสอบข้อมูล และดำเนินการต่อไป" เพื่อตรวจสอบข้อมูลการสมัคร ที่ป้อนมาในระบบ ให้ถูกต้อง ครบถ้วน ก่อนการบันทึกข้อมูลการสมัครมาในระบบ ดังรูปที่ 8

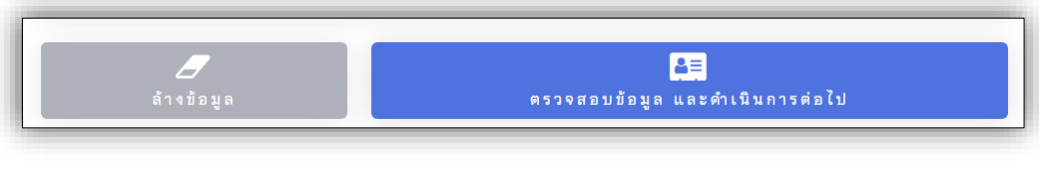

**รูปที่ 8** "ปุ่ม ตรวจสอบข้อมูล และดำเนินการต่อไป"

 2.5 ผู้สมัครได้ตรวจสอบข้อมูลก่อนการบันทึกข้อมูลการสมัครในระบบแล้ว ให้กดปุ่ม "บันทึก ข้อมูล และดำเนินการต่อไป" ดังรูปที่ 9

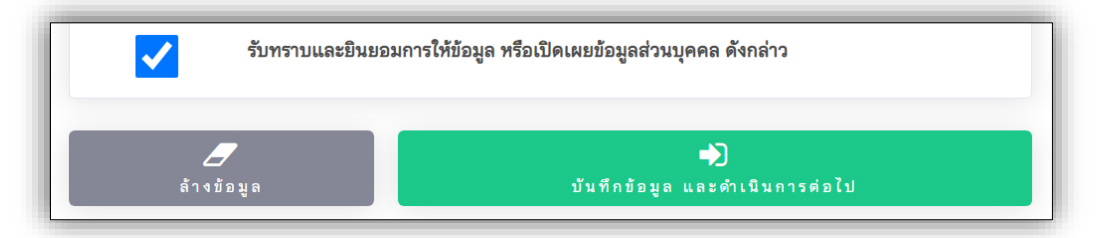

รูปที่ 9 "ปุ่มบันทึกข้อมูล และดำเนินการต่อไป"

กรณีการป้อนข้อมูลการสมัคร<mark>เกิดความผิดพลาด</mark> ระบบจะแจ<sup>้</sup>งเตือน **ดังรูปที่ 10** 

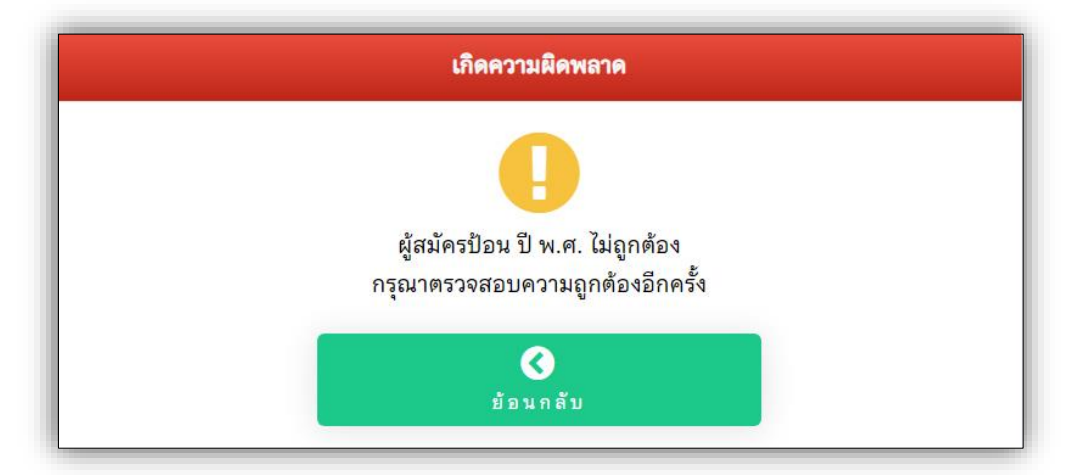

**รูปที่ 10** "การแจ<sup>้</sup>งเตือนความผิดพลาด"

ระบบบันทึกข<sup>้</sup>อมูลไว้เรียบร<sup>้</sup>อยแล<sup>้</sup>ว ระบบจะแจ<sup>้</sup>งสถานะ **ดังรูปที่ 11** 

| จัดเก็บข้อมูลเรียบร้อย                                   |
|----------------------------------------------------------|
|                                                          |
| มหาวิทยาลัยได้รับข้อมูลผู้สมัครเรียบร้อยแล้ว             |
| ปรดตรวจสอบรายชื่อเพื่อบันทึกข้อมูลประวัติผู้เรียน        |
| ในวันที่ 8 มีนาคม 2566                                   |
| ว <b>็บไซต์</b> https://creditbank.cmru.ac.th/pre-degree |
| <b>(</b><br>ត តិ ติ ผู้ ส มั ค ร                         |
|                                                          |

**รูปที่ 11** "การแจ<sup>้</sup>งสถานะการบันทึกข<sup>้</sup>อมูล"

## เมนู "สถิติการสมัคร"

ระบบแสดงข้อมูลผู้สมัคร และสามารถค้นหาข้อมูลผู้สมัครได้ **ดังรูปที่ 12** 

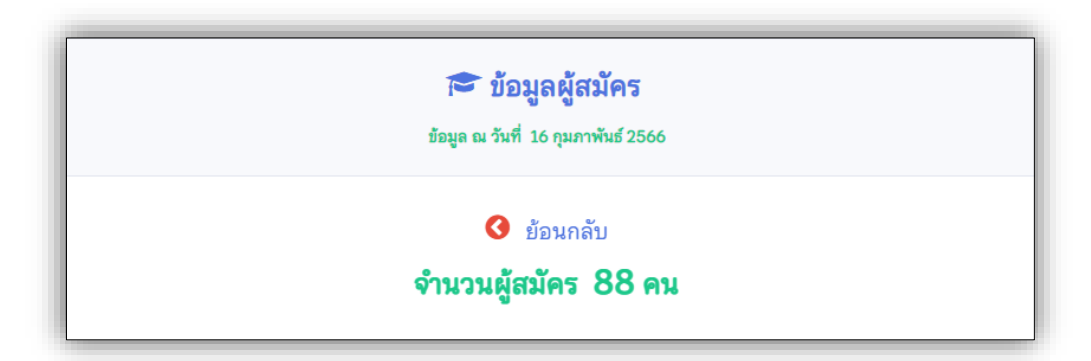

**รูปที่ 12** "ข้อมูลสถิติการสมัคร"